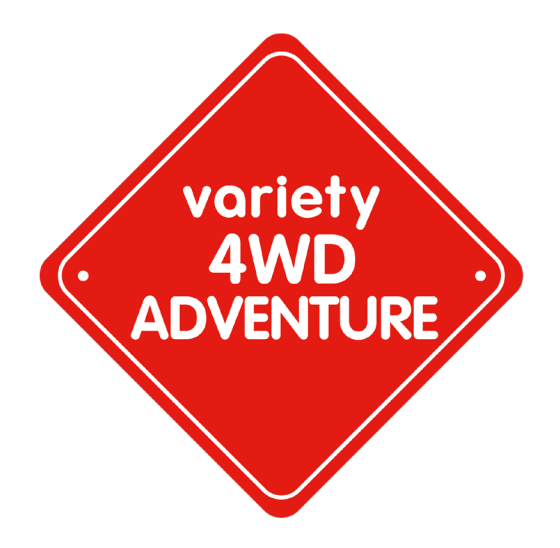

# Variety 4WD Adventure Fundraising Platform - User Guide

## What is it?

This brand new fundraising platform is here to help you every step of the way on your Variety 4WD Adventure Fundraising journey – from registration to becoming the highest fundraiser for 2020. The new platform, called <u>Funraisin</u>, is a one-stop-shop, where you can complete your registration forms, pay your event registration fee and set up your fundraising page all in one place. There are many new features in this new system, including:

- <u>Download all you need</u> for your fundraising efforts, including:
  - Fundraising guides
  - Letter and email templates
  - Event forms and key information
  - $\circ$   $\;$  Posters to print, social media posts to share and more
- Send emails to potential supporters (with pre-written templates) directly from the platform
- Send bulk messages to all your supporters

- See how your fundraising efforts stack up other entrants on our real-time Leaderboard
- Share your pages straight to Facebook and other social media sites
- Enjoy a user-friendly platform that looks just like the Variety WA website
- Fewer fees than previous fundraising platforms, meaning that more of the funds donated will go directly to helping WA kids in need

# How to sign up & kick off your fundraising page!

We suggest that you complete your online registration all at once, so make sure you have all the information you'll need before you begin.

Step 1) Jump online, open your web browser and go to <u>fundraise.varietywa.org.au/event/4WD/</u>

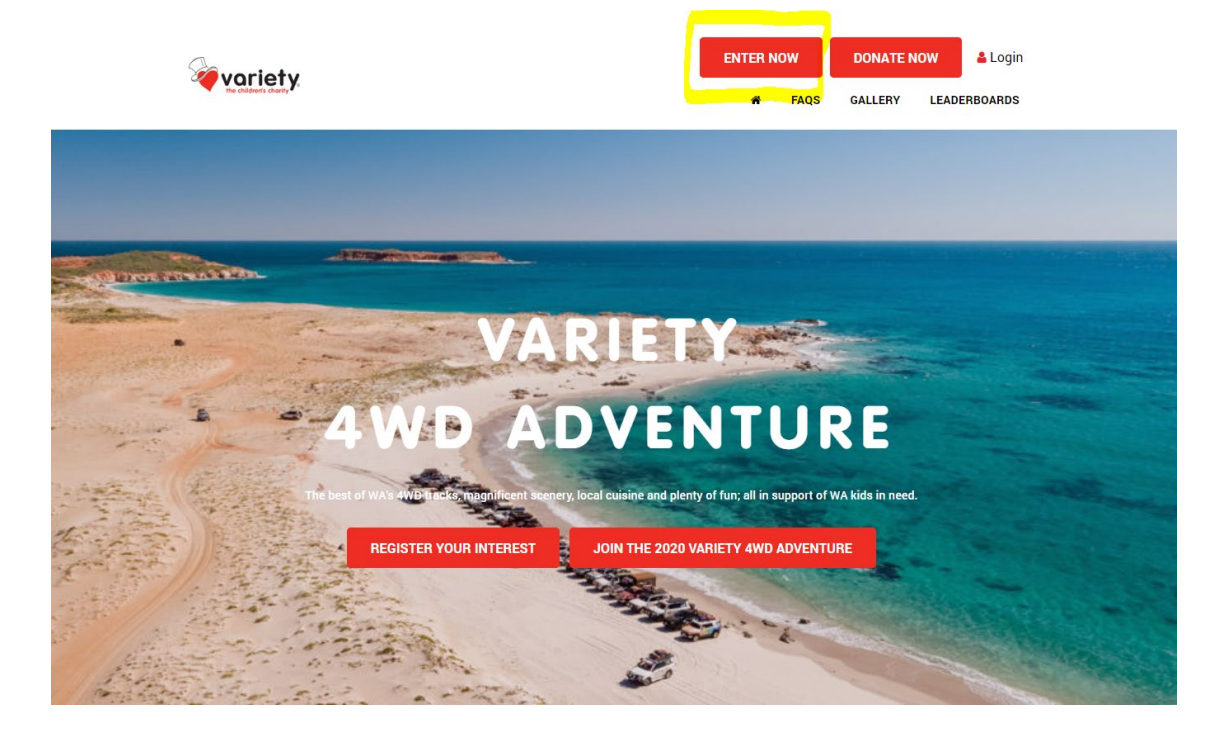

## Step 2) Click "Enter Now" at the top of the page

Step 3) Choose whether you are registering as a Car Captain or a Crew Member.

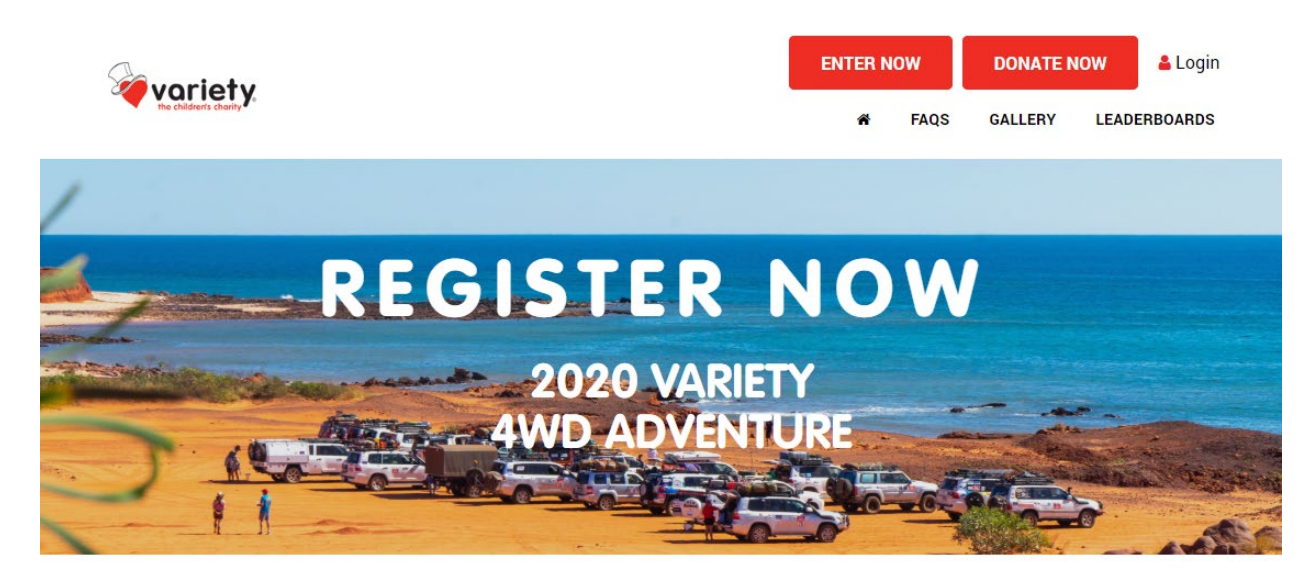

#### Please choose from the options below to register for the 2020 Variety 4WD Adventure

A Variety 4WD Adventure **Captain** is the main contact/ representative for the participating car. As the captain, this person is responsible for paying the car entry fee, setting up the fundraising page and completing the vehicle details.

A Variety 4WD Adventure **Crew Member** is a participating member of the car, but has elected another person in their car to be the Captain.

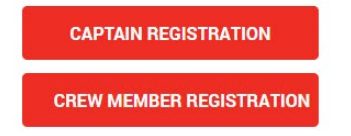

Step 4) Enter your details in the form displayed on screen

\*\*In this example, we are filling out the Captain form. The Crew form is similar, but requires less information.

### Page 1: Your details

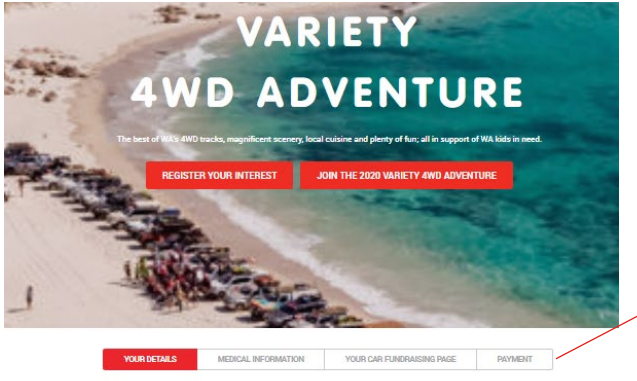

| Please check over your details I  | below before continuing with your registration |
|-----------------------------------|------------------------------------------------|
| First Name *                      | Last Name *                                    |
| Jacinte                           | Balestra                                       |
| Email Address *                   | Reset Password                                 |
| jacinta balestra@varietywa.org.au |                                                |
| Phone *                           | Date of Birth *                                |

| Unit Number | Street Number | Street      |   |
|-------------|---------------|-------------|---|
|             | 102           | Burswood St |   |
| Suburb *    |               | Postcode *  |   |
| Burswood    |               | 6100        |   |
| State       |               | Country     |   |
| WA          |               | Australia   | • |
|             |               |             |   |

| -                               |                                             |
|---------------------------------|---------------------------------------------|
| Claim or Demand" means any o    | laim, demand, action, proceeding, judgment, |
| order award, damage or costs of | f any nature.                               |

| Car number (The unique II   | 0 # allocated to your car and team. If unknown, please contact the  |
|-----------------------------|---------------------------------------------------------------------|
| office on 9355 3655 to co   | nfirm) *                                                            |
| #000                        |                                                                     |
| Drivers Lisence number *    |                                                                     |
| TEST12345                   |                                                                     |
|                             |                                                                     |
| Please upload a copy of y   | our Driver's License                                                |
| https://d3nwj31ki4tigt.clou | dfront.net/75b44527497c56278cb149ffc6c95077.jpg                     |
| Dietary Requirements *      |                                                                     |
| No mushrooma                |                                                                     |
|                             |                                                                     |
|                             |                                                                     |
| Shirt size                  |                                                                     |
| - choose option -           |                                                                     |
| Hat Size                    |                                                                     |
| · choose online ·           |                                                                     |
|                             |                                                                     |
| What brings you to the Va   | riety 4WD Adventure? *                                              |
| Other                       |                                                                     |
| Which past Variety 4WD A    | dventures have you taken part in?                                   |
| 1996 Murchison              |                                                                     |
| 1997 South West             |                                                                     |
| 1998 Kimberley              |                                                                     |
| 1999 Adelaide to Es         | perance                                                             |
| 2000 Cairns to Port         | Douglas                                                             |
| 2002 Gascoyne               |                                                                     |
| 2003 South West             |                                                                     |
| 2004 Rudall River           |                                                                     |
| 2005 Merredin to Es         | perance                                                             |
| 2006 Monkey Mia to          | Carnarvon                                                           |
| 2007 Newman to On           | slow                                                                |
| 2008 West Kimberle          | у                                                                   |
| 2009 Pilbara                |                                                                     |
| 2010 East Kimberley         | 1                                                                   |
| 2011 Esperance              |                                                                     |
| 2012 Kimberley: Nev         | rman to Kakadu Jabiru                                               |
| 2013 Southern Cross         | s - Adelaide to Perth                                               |
| 2014 Broome                 |                                                                     |
| 2015 Stirling Ranges        | s to Bunker Bay                                                     |
| 2016 Rudall River to        | Monkey Mia                                                          |
| 2017 Dirk Hartog Isl        | and                                                                 |
| 2018 Kalgoorlie to U        | luru                                                                |
| 2019 Dampier Penin          | sula                                                                |
| Yes, sign me up to receive  | the occasional Variety WA eNews                                     |
| Yes                         |                                                                     |
|                             |                                                                     |
| am happy for my contact     | t number to be circulated to other Variety entrants and officials * |
| e tesi<br>0 No              |                                                                     |
| ~ 110                       |                                                                     |
| How will you pay for your   | entry fees today? *                                                 |
| Credit card (full payment)  |                                                                     |
|                             |                                                                     |

If you need to go back and change information, you can always click on the page navigation at the top of the form to edit the information you put in (except your payment method)...

Make sure you're 100% certain about how you want to pay for your car and individual entry fees (either paid in full via credit card at the end of the registration form or not), because the form won't let you change this later on.

### Page 2: Your Car & page

### \*\*Only Captains will see this page

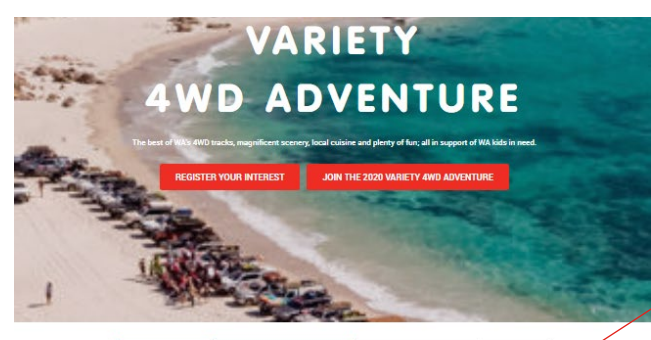

YOUR DETAILS - YOUR CAR FUNDRAISING PAGE MEDICAL INFORMATION PAYMENT

|                                                                   | Hame your really forder and grage                                     |
|-------------------------------------------------------------------|-----------------------------------------------------------------------|
| Must include your                                                 | r Car number, e.g."4WD Car #123". This will be the title of your tear |
|                                                                   | page and how people search for you.                                   |
|                                                                   |                                                                       |
| Team name                                                         |                                                                       |
|                                                                   |                                                                       |
|                                                                   |                                                                       |
|                                                                   |                                                                       |
| Fundraisino target *                                              |                                                                       |
| Fundraising target *                                              |                                                                       |
| Fundraising target *                                              |                                                                       |
| Fundraising target *                                              |                                                                       |
| Fundraising target *                                              | my team                                                               |
| Fundraising target *                                              | my team                                                               |
| Fundraising target *<br>3 10000<br>Allow anyone to join<br>Ves No | ny team<br>This will add a join button on your team page              |

Set up your first team blog and add a profile picture.

PROFILE IMAGE

Page Tick & Message Impong on the Variety 4900 Adventure to help ints in need Im May 2020, Till be setting off on the Variety 4000 Adventure with my 4900 Cover, starting in Exmouth and working our way through the Kennedy Ranges to our final destination in Poin Grappoy. The trip is an addressing of a lifetime, but is not all about us. Along the ner well stop at schools and communities to support that in need in our most remote corners of WA. We will give them an experiment key will never

forget with grants and equipment to help

-

Upload a team photo and tell us your story! We've written a generic one to get you started

## Remember, your minimum fundraising target is:

- \$6,000 returning cars
- \$4,000 new cars
- \$8,000 buddy cars (\$4,000 per car)

Feeling ambitious? Why not increase your goal? You can always change it later.

| Vehicle Make *                          |             |     |
|-----------------------------------------|-------------|-----|
|                                         |             | ]   |
|                                         |             | - I |
| Vehicle Model *                         |             | , I |
|                                         |             |     |
| Vehicle Year *                          |             |     |
|                                         |             | 1   |
|                                         |             |     |
| Vehicle Registration Number *           |             |     |
|                                         |             |     |
| Fuel type *                             |             |     |
|                                         |             | 1   |
| - Choose option -                       |             |     |
| Fuel range *                            |             |     |
|                                         |             |     |
|                                         |             |     |
|                                         | CREATE TEAM |     |
| You can always<br>edit this later<br>on |             |     |

## Page 3: Medical information

| VARIETY                                                                                                    |                         |
|----------------------------------------------------------------------------------------------------|-------------------------|
| Contraction of the second second second second second second second second second second second second second s                                      | none of the abov        |
| AWD ADVENTUPE                                                                                                    | Blood type: *           |
| ADTENTORE                                                                                                    |                         |
|                                                                                                    |                         |
| best of WA's 4WD tracks, magnificent scenery, local cuisine and plenty of fun; all in support of WA kids in need.                                    | Please list all medicat |
| REGISTER YOUR INTEREST JOIN THE 2020 VARIETY 4WD ADVENTURE                                                                                           | With none if N/A        |
| THE .                                                                                                    | Please list any other n |
|                                                                                                    | Witte none if N/A.      |
| ANY NEW OWNER                                                                                                    | Emergency Contact -     |
| - and                                                                                                    | Please don't name son   |
| R DETAILS VOUR CAR FUNDRAISING PAGE V MEDICAL INFORMATION PAYMENT                                                                                    | Emergency Contact - F   |
|                                                                                                    | Emergency Contact -     |
| Variety WA Motorion Events Medical Information                                                                                                    | Emergency Contact -     |
| Swink Confidential                                                                                                    |                         |
| Strictly Connoential                                                                                                    | Emergency Contact - A   |
| It is extremely important that you include details of any condition that has the                                                                     |                         |
| potential to affect you on the event and any medications you are taking.                                                                             |                         |
| The information is held in strictest confidence and only accessed in case of an                                                                      | This Medical P          |
| emergency. The event practitioner may contact you if further information is required.                                                                | Official Condition      |
| Please list any ALLERGIES (especially drugs) *                                                                                                    | contained herei         |
| Vitite none if N/A                                                                                                    | medical condit-         |
| Do you suffer from any of the following? *                                                                                                    |                         |
| high blood pressure                                                                                                    |                         |
| asthma/bronchitis or other respiratory problem                                                                                                    |                         |
| heart or circulatory disorder                                                                                                    |                         |
| diabetes                                                                                                    |                         |
| stomach/intestine disorder/ulcer                                                                                                    |                         |
| gall bladder/liver disorder                                                                                                    |                         |
| migraine                                                                                                    |                         |
| disorder of the back, spine or neck                                                                                                    |                         |
| stroke epileosy or other neurological disorder                                                                                                    |                         |
|                                                                                                    |                         |
| Cancer or leukaemia/lymphoma                                                                                                    |                         |
| <ul> <li>cancer or leukaemia/lymphoma</li> <li>visual problems (not including glasses)</li> </ul>                                                    |                         |
| © cancer or leukaemia/)ymphoma<br>© visual problems (not including glasses)<br>₪ gout/arthritis                                                      |                         |
| <ul> <li>cancer or leukaemia/jymphoma</li> <li>visual problems (not including glasses)</li> <li>gout/arthritis</li> <li>any skin lösorder</li> </ul> |                         |

| erry SARE USACIUM     more of the above  Illood type: *  Please list all medications you are currently taking *  With a none if N/A  Please list any other relevant information the doctor needs to know: *  With a none if N/A  Please list any other relevant information the doctor needs to know: *  With a none if N/A  Please don't name someone who is also going on the overt  Intergency Contact - PelaTionship to you *  Intergency Contact - Relationship to you *  Intergency Contact - Relationship to you *  Intergency Contact - Relationship to you *  Intergency Contact - Relationship to you *  Intergency Contact - Address *  Dis Medical Particulars form is a requirement under the Motoring Events  Official Conditions of Entry. By ticking this box, you confirm that the information contained herein is true and correct and that you will notify Variety WA of any medical condition that develops between now and the event.                                                                                                    |     |                                                                                     |
|----------------------------------------------------------------------------------------------------|-----|-------------------------------------------------------------------------------------|
| Incere of the above Incertain the above Incertain the above Incertain the above Incertain the above are currently taking * Incertain the above are currently taking * Incertain the above are currently taking * Incertain the above are currently taking * Incertain the above are are above are are above are are above are are above are are above are are above are are above are are above are are above are are above are above are are are above above are are are above are are are above are are are above are are above are are are are are are are are are ar                                                                                                    |     | any skin disorder                                                                   |
| Nood type: *  Please list all medications you are currently taking *  Write none if N/A  Please list any other relevant information the doctor needs to know: *  Write none if N/A  Please list any other relevant information the doctor needs to know: *  Write none if N/A  Please dont name someone who is also going on the event  intergency Contact - Relationship to you *  intergency Contact - Relationship to you *  intergency Contact - Relationship to you *  intergency Contact - Address *  Contained Particulars form is a requirement under the Motoring Events  Official Conditions of Entry. By ticking this box, you confirm that the information contained herein is true and correct and that you will notify Variety WA of any medical condition that develops between now and the event.                                                                                                    |     | none of the above                                                                   |
|                                                                                                    |     |                                                                                     |
|                                                                                                    | llo | od type: *                                                                          |
| tesse list all medications you are currently taking *  With none if NUA  tesse list all medications you are currently taking *  tesse list any other relevant information the doctor needs to know: *  Withs none if NUA  tesse list any other relevant information the doctor needs to know: *  Withs none if NUA  tesse dont name someone who is also going on the event imergency Contact - Relationship to you *  imergency Contact - Relationship to you *  imergency Contact - Relationship to you *  imergency Contact - Relationship to you *  imergency Contact - Relationship to you *  imergency Contact - Address *  This Medical Particulars form is a requirement under the Motoring Events Official Conditions of Entry. By ticking this box, you confirm that the information contained herein is true and correct and that you will notify Variety WA of any medical condition that develops between now and the event.                                                                                                    |     |                                                                                     |
| Pasad on intercention you are currently lariery Write none if N/A  Please list any other relevant information the doctor needs to know: *  Write none if N/A  Please don't name someone who is also going on the event intergency Contact - Felalionship to you *  intergency Contact - Relationship to you *  intergency Contact - Relationship to you *  intergency Contact - Relationship to you *  intergency Contact - Relationship to you *  intergency Contact - Relationship to you *  intergency Contact - Relationship to you *  intergency Contact - Relationship to you *  intergency Contact - Relationship to you *  intergency Contact - Relationship to you *  intergency Contact - Address *  Official Conditions of Entry. By ticking this box, you confirm that the information contained herein is true and correct and that you will notify Variety WA of any medical condition that develops between now and the event.                                                                                                    |     | are list all medications you are correctly taking \$                                |
| What ends if NUX                                                                                                    |     | ase list an medications you are contently taking "                                  |
| Please list any other relevant information the doctor needs to know: *  With none if NUA  Intergency Contact - Full name *  Please don't name someone who is also going on the event Intergency Contact - Relationship to you *  Intergency Contact - Relationship to you *  Intergency Contact - Telephone Intergency Contact - Address *  This Medical Particulars form is a requirement under the Motoring Events Official Conditions of Entry. By ticking this box, you confirm that the information contained herein is true and correct and that you will notify Variety WA of any medical condition that develops between now and the event.                                                                                                    | N   | irite none if N/A                                                                   |
| Verse list any other relevant information the doctor needs to know: * Verse non of N/A Verse non of N/A Ver |     |                                                                                     |
| Itease fax any other relevant information the doctor needs to know: *  With a none if N/A  imergency Contact - Full name *  Please dont name someone who is also going on the event.  imergency Contact - Relationship to you *  imergency Contact - Relevant information imergency Contact - Mobile Phone *  imergency Contact - Address *  This Medical Particulars form is a requirement under the Motoring Events Official Conditions of Entry. By ticking this box, you confirm that the information contained herein is true and correct and that you will notify Variety WA of any medical condition that develops between now and the event.                                                                                                    |     | //                                                                                  |
| With none if NUA  mergency Contact - Full name *  Please dont name someone who is also going on the event  mergency Contact - Relationship to you *  mergency Contact - Relationship to you *  mergency Contact - Telephone  mergency Contact - Mobile Phone *  mergency Contact - Mobile Phone *  This Medical Particulars form is a requirement under the Motoring Events Official Conditions of Entry. By ticking this box, you confirm that the information contained herein is true and correct and that you will notify Variety WA of any medical condition that develops between now and the event.                                                                                                    | le  | ase list any other relevant information the doctor needs to know: *                 |
| Intergency Contact - Full name * Please don't name someone who is also going on the event Imergency Contact - Relationship to you * Imergency Contact - Telephone Imergency Contact - Telephone Imergency Contact - Mobile Phone * Imergency Contact - Address * Imergency Contact - Address * Imergency Contact - Address to the event Imergency Contact - Address to the event - Imergency Contact - Address to the | W   | Irite none if N/A                                                                   |
| Imergency Contact - Full name * Please dont name someone who is also going on the event Imergency Contact - Relationship to you * Imergency Contact - Relationship to you * Imergency Contact - Telephene Imergency Contact - Mobile Phone * Imergency Contact - Address * This Medical Particulars form is a requirement under the Motoring Events Official Conditions of Entry. By ticking this box, you confirm that the information contained herein is true and correct and that you will notify Variety WA of any medical condition that develops between now and the event.                                                                                                    |     |                                                                                     |
| Intergency Contact - Full name * Plasse dont name someone who is also going on the event intergency Contact - Relationship to you * intergency Contact - Telephone intergency Contact - Mable Phone * intergency Contact - Mable Phone * Intergency Contact - Address * This Medical Particulars form is a requirement under the Motoring Events Official Conditions of Entry. By ticking this box, you confirm that the information contained herein is true and correct and that you will notify Variety WA of any medical condition that develops between now and the event.                                                                                                    |     | 1                                                                                   |
| Pliase don't rame someone who is also going on the event imergency Contact - Relationship to you * imergency Contact - Relationship to you * imergency Contact - Telephone imergency Contact - Mobile Phone * imergency Contact - Mobile Phone * imergency Contact - Address * This Medical Particulars form is a requirement under the Motoring Events Official Conditions of Entry. By ticking this box, you confirm that the information contained herein is true and correct and that you will notify Variety WA of any medical condition that develops between now and the event.                                                                                                    |     | areancy Contact - Full name #                                                       |
| Please don't name someone who is also going on the event<br>mergency Contact - Relationship to you *<br>mergency Contact - Telephone<br>mergency Contact - Mobile Phone *<br>mergency Contact - Address *<br>This Medical Particulars form is a requirement under the Motoring Events<br>Official Conditions of Entry. By ticking this box, you confirm that the information<br>contained herein is true and correct and that you will notify Variety WA of any<br>medical condition that develops between now and the event.                                                                                                    | m   | ergency contact - Puil name -                                                       |
| mergency Contact - Relationship to you *  mergency Contact - Telephone  mergency Contact - Mobile Phone *  mergency Contact - Address *  This Medical Particulars form is a requirement under the Motoring Events Official Conditions of Entry, By ticking this box, you confirm that the information contained herein is true and correct and that you will notify Variety WA of any medical condition that develops between now and the event.                                                                                                    | P   | lease don't name someone who is also going on the event                             |
| inergency Contact - Telephone<br>inergency Contact - Mobile Phone *<br>inergency Contact - Address *<br>This Medical Particulars form is a requirement under the Motoring Events<br>Official Conditions of Entry. By ticking this box, you confirm that the information<br>contained herein is true and correct and that you will notify Variety WA of any<br>medical condition that develops between now and the event.                                                                                                    | m   | ergency Contact - Relationship to you *                                             |
| Imergency Contact - Telephone Imergency Contact - Mobile Phone * Imergency Contact - Address * This Medical Particulars form is a requirement under the Motoring Events Official Conditions of Entry. By ticking this box, you confirm that the information contained herein is true and correct and that you will notify Variety WA of any medical condition that develops between now and the event.                                                                                                    |     |                                                                                     |
| Intergency Contact - Telephone * Intergency Contact - Mobile Phone * Intergency Contact - Address * This Medical Particulars form is a requirement under the Motoring Events Official Conditions of Entry. By ticking this box, you confirm that the information contained herein is true and correct and that you will notify Variety WA of any medical condition that develops between now and the event.                                                                                                    |     |                                                                                     |
| intergency Contact - Mobile Phone *<br>intergency Contact - Address *<br>This Medical Particulars form is a requirement under the Motoring Events<br>Official Conditions of Entry. By ticking this box, you confirm that the information<br>contained herein is true and correct and that you will notify Variety WA of any<br>medical condition that develops between now and the event.                                                                                                    | m   | ergency Contact - Telephone                                                         |
| mergency Contact - Mobile Phone *  mergency Contact - Address *  This Medical Particulars form is a requirement under the Motoring Events Official Conditions of Entry. By ticking this box, you confirm that the information contained herein is true and correct and that you will notify Variety WA of any medical condition that develops between now and the event.                                                                                                    |     |                                                                                     |
| mergency Contact - Address *<br>mergency Contact - Address *<br>This Medical Particulars form is a requirement under the Motoring Events<br>Official Conditions of Entry. By ticking this box, you confirm that the information<br>contained herein is true and correct and that you will notify Variety WA of any<br>medical condition that develops between now and the event.                                                                                                    |     |                                                                                     |
| mergency Contact - Address *<br>This Medical Particulars form is a requirement under the Motoring Events<br>Official Conditions of Entry. By ticking this box, you confirm that the information<br>contained herein is true and correct and that you will notify Variety WA of any<br>medical condition that develops between now and the event.                                                                                                    | m   | ergency Contact - Mobile Phone *                                                    |
| mergency Contact - Address *<br>This Medical Particulars form is a requirement under the Motoring Events<br>Official Conditions of Entry. By ticking this box, you confirm that the information<br>contained herein is true and correct and that you will notify Variety WA of any<br>medical condition that develops between now and the event.                                                                                                    |     |                                                                                     |
| This Medical Particulars form is a requirement under the Motoring Events<br>Official Conditions of Entry. By ticking this box, you confirm that the information<br>contained herein is true and correct and that you will notify Variety WA of any<br>medical condition that develops between now and the event.                                                                                                    | m   | ergency Contact - Address *                                                         |
| This Medical Particulars form is a requirement under the Motoring Events<br>Official Conditions of Entry. By ticking this box, you confirm that the information<br>contained herein is true and correct and that you will notify Variety WA of any<br>medical condition that develops between now and the event.                                                                                                    |     |                                                                                     |
| This Medical Particulars form is a requirement under the Motoring Events<br>Official Conditions of Entry. By ticking this box, you confirm that the information<br>contained herein is true and correct and that you will notify Variety WA of any<br>medical condition that develops between now and the event.                                                                                                    |     |                                                                                     |
| Official Conditions of Entry. By ticking this box, you confirm that the information<br>contained herein is true and correct and that you will notify Variety WA of any<br>medical condition that develops between now and the event.                                                                                                    |     | This Medical Particulars form is a requirement under the Motoring Events            |
| contained herein is true and correct and that you will notify Variety WA of any<br>medical condition that develops between now and the event.                                                                                                    |     | Official Conditions of Entry. By ticking this box, you confirm that the information |
| medical condition that develops between now and the event.                                                                                                    | 9   | contained herein is true and correct and that you will notify Variety WA of any     |
|                                                                                                    |     | medical condition that develops between now and the event.                          |
|                                                                                                    |     |                                                                                     |
|                                                                                                    |     |                                                                                     |

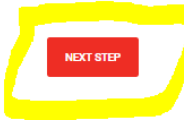

### Page 4: Payment

The below screenshot is what your screen will look like if you chose to pay by a method other than Credit Card. If you chose to pay by credit card, you will be taken to another page to process your payment.

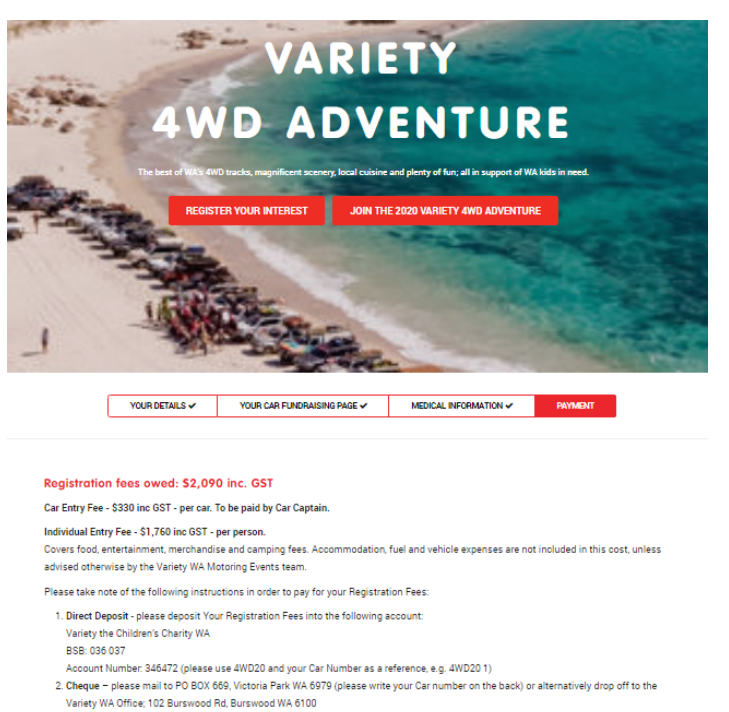

 Payment instalments or monthly direct debit - please contact Molly on (08) 9355 3655 or molly ferrier@varietywa.org.au to arrange payment.

### Fundraising requirements:

Your minimum fundraising requirements (per car) are as follows:

- \$6,000 for returning cars
- \$4,000 for new cars
- \$8,000 for buddy cars (one new and one returning car) split between two cars

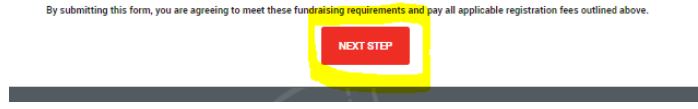

## You've done it!!

variety

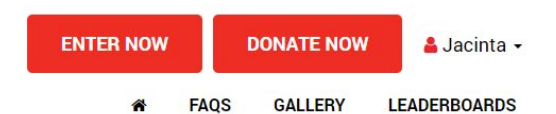

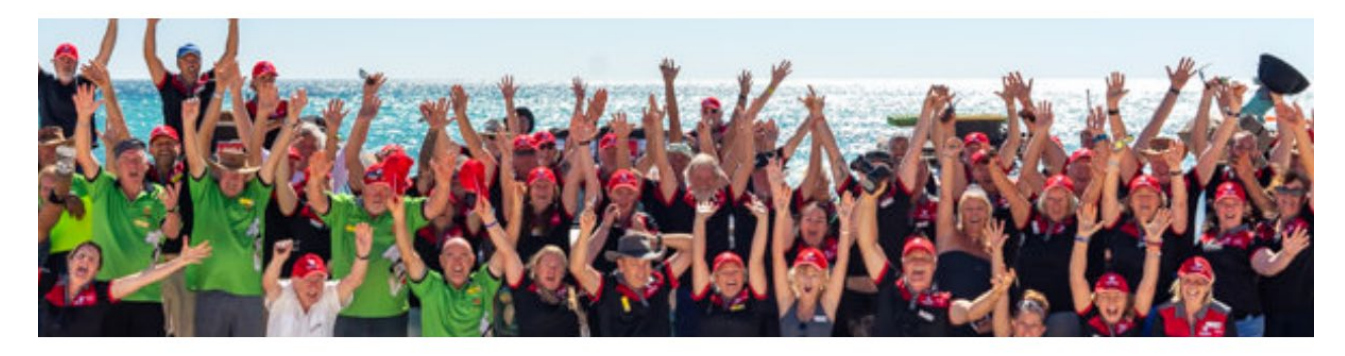

### Thanks for registering for the 2020 Variety 4WD Adventure!

Welcome aboard! Your registration for the 2020 Variety 4WD Adventure is now complete. You will soon receive an email from our Event Coordinator with more information on fundraising, preparing for the event and more. If you don't receive an email in the next 24hrs, be sure to check your junk mail.

Why not kick off your fundraising today by sharing your Car Fundraising Page URL with your friends, family, colleagues and social network? If you're a Crew member, ask your Captain for your Car's Fundraising Page URL (and if you want to edit the page, for their Login details too) so you can get started.

For fundraising ideas, tips and resources, click the button below to download our Variety 4WD Fundraising Guide or get in touch with our friendly Events Team on (08) 9355 3655 or events@varietywa.org.au.

DOWNLOAD THE FUNDRAISING GUIDE

Congratulations - you've officially registered and will be joining us on the Variety 4WD Adventure!

## Your Account Dashboard

Now it's time to explore your new Variety 4WD Adventure fundraising hub. Only Captains will have access to this, so ask your Captain to do this on your team's behalf, or get him/her to share their login details with you so that you can access it, too.

Everything you need to access can be found in your Account Dashboard.

## Accessing your Account Dashboard

Go to: https://fundraise.varietywa.org.au/login/event and enter your login details

Expand the menu on the top right hand of the page by hovering over your name. Then select My Dashboard.

Alternatively, you can hover over the icons on the left hand side of the page and then select My Dashboard.

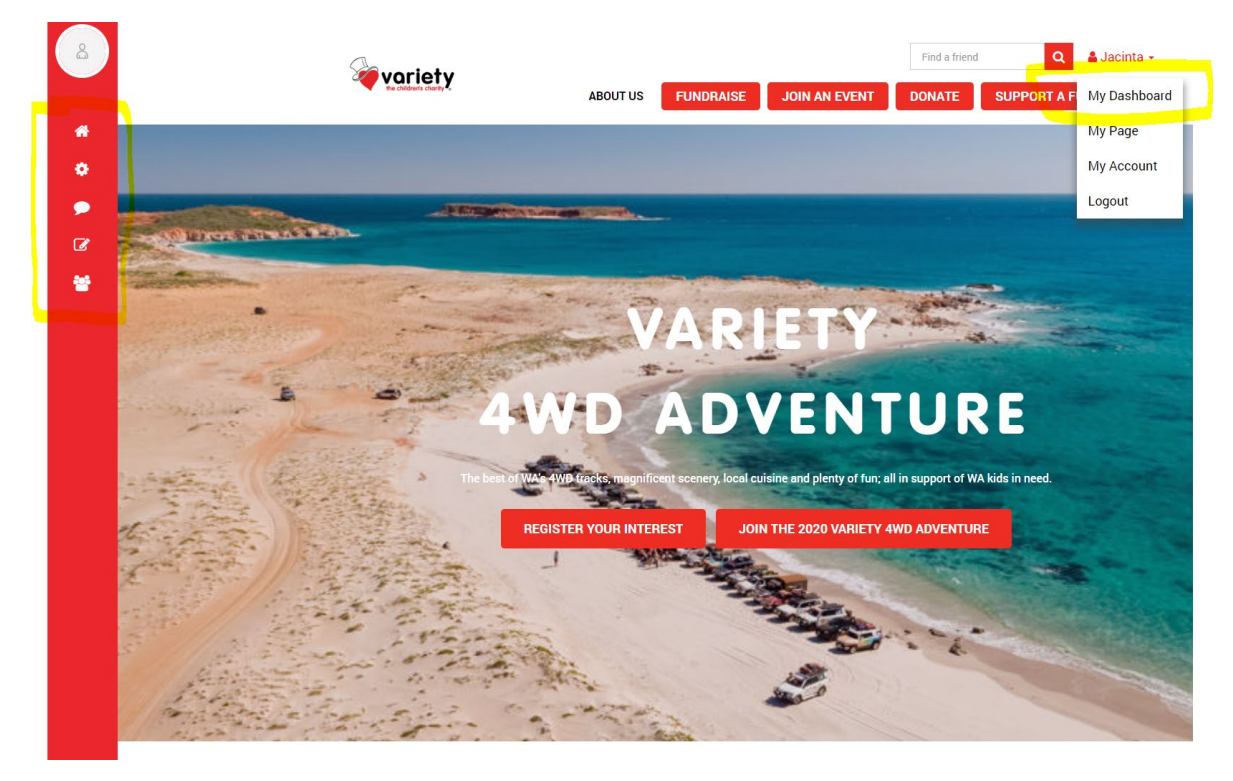

## Navigating your Account Dashboard

If you hover your mouse pointer over the left side of the screen, you'll see a sidebar menu pop up. There are three buttons at the bottom of the menu, including:

- "View my page" you'll only need to use your team page to fundraise, so please ignore this page.
- "View my team page" to view your team page and URL
- "Sponsor yourself" to make a personal donation to your own page

You'll see along the top/middle there are a number of tabs - this is where the magic happens...

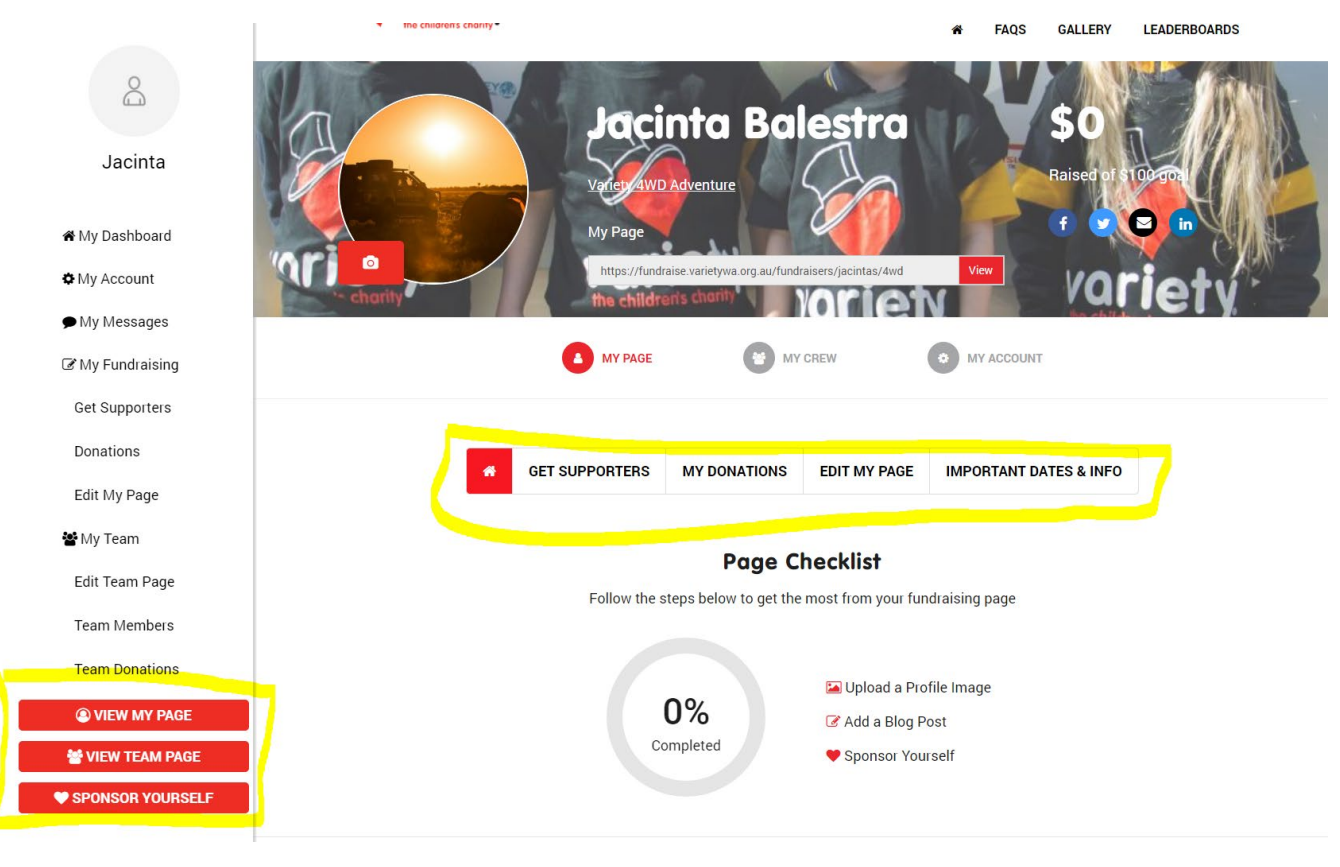

## Tab #1 – Get Supporters

Here you can share your page on social media or send emails to our friends by entering their emails in the field provided. You'll see we've already written a template email for you. You can use this as is, or edit this to suit your needs. You can also tick the box that says "email all of your sponsors", which sends a message to everyone who has donated so far. You might want to send a special thank you email, update them on your fundraising when you reach a milestone, or you can even use this on the event itself to update them on your journey.

| U                 | se your socio        | ıl network             |          |
|-------------------|----------------------|------------------------|----------|
| Send out links to | your personal fundra | aising page asking for | support. |
|                   |                      |                        |          |
| ASK ON FACEBO     | OK ASK ON TW         | ASK ON                 | LINKEDIN |

### Or send emails to friends and family

| Choose a pre-writte                                                                                              | en email                                                                                                    |
|----------------------------------------------------------------------------------------------------|----------------------------------------------------------------------------------------------------|
| Get Support - CCC                                                                                                |                                                                                                    |
| Enter email address                                                                                              | sec (add a comma in between addresses if cending to                                                                                                    |
| more than one pers                                                                                               | on)                                                                                                    |
|                                                                                                    |                                                                                                    |
|                                                                                                    |                                                                                                    |
|                                                                                                    |                                                                                                    |
| Tick this box to                                                                                                 | o send this email to all of your sponsors                                                                                                    |
| Tick this box to<br>Email Subject                                                                                | o send this email to all of your sponsors                                                                                                    |
| Tick this box to<br>Email Subject<br>I'm taking part in th                                                       | o send this email to all of your sponsors<br>e Variety Creative Car Cruise - and I need your help                                                                                                    |
| Tick this box to<br>Email Subject<br>I'm taking part in th<br>Email Message                                      | o send this email to all of your sponsors<br>e Variety Creative Car Cruise - and I need your help                                                                                                    |
| Tick this box to<br>Email Subject<br>I'm taking part in th<br>Email Message<br>Hey.                              | o send this email to all of your sponsors<br>e Variety Creative Car Cruise - and I need your help                                                                                                    |
| Tick this box to<br>Email Subject<br>I'm taking part in th<br>Email Message<br>Hey.<br>I'm participating in      | o send this email to all of your sponsors<br>e Variety Creative Car Cruise - and I need your help<br>the 2020 Variety WA Creative Car Cruise to raise money for disadvantaged kids in WA.                                                                                               |
| Tick this box to Email Subject I'm taking part in th Email Message Hey, I'm participating in The Creative Car Cr | o send this email to all of your sponsors<br>e Variety Creative Car Cruise - and I need your help<br>the 2020 Variety WA Creative Car Cruise to raise money for disadvantaged kids in WA.<br>uise is a fun, laid-back, boutique charity road trip organised by Variety - the Children's |

## Tab #2 - My Donations

GET SUPPORTERS

The My Donations tab allows you to see a summary of all donations you've received so far. You can also process cash donations here (you'll have to pay the amount with your credit card and keep the cash) and your supporter will receive an instant tax deductible receipt!

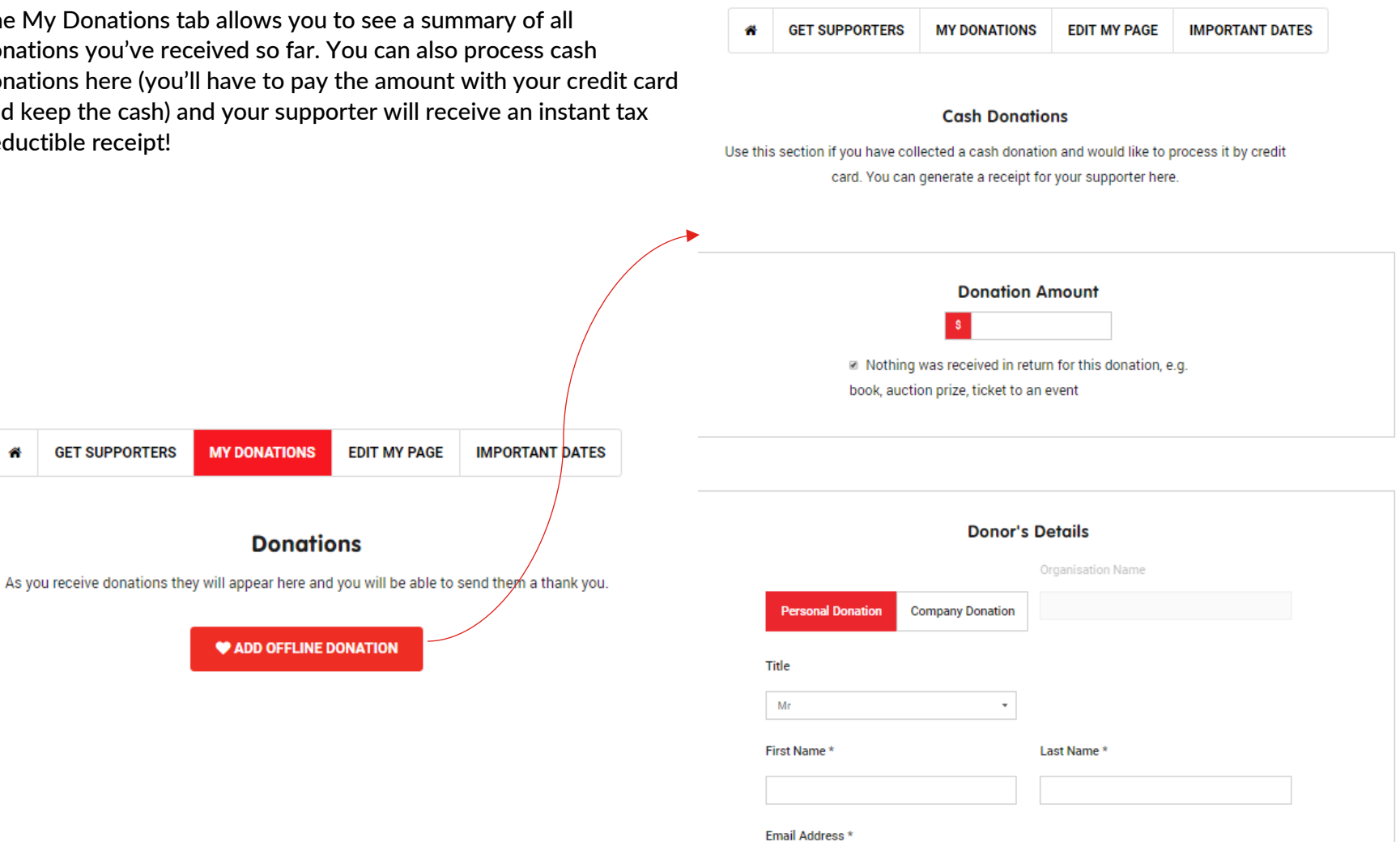

If you need help, please contact: events@varietywa.org.au

MY DONATIONS

**Donations** 

**ADD OFFLINE DONATION** 

EDIT MY PAGE

## Tab #3 - Edit My Page

The Edit My Page tab allows you to change your team fundraising goal, post news and updates and add a gallery of images to tell your story on your team page. It's great to provide updates to keep your supporters updated on your progress!

Please try not to change your personal URL. If you do, it means that the links that you've sent out in the past won't work anymore.

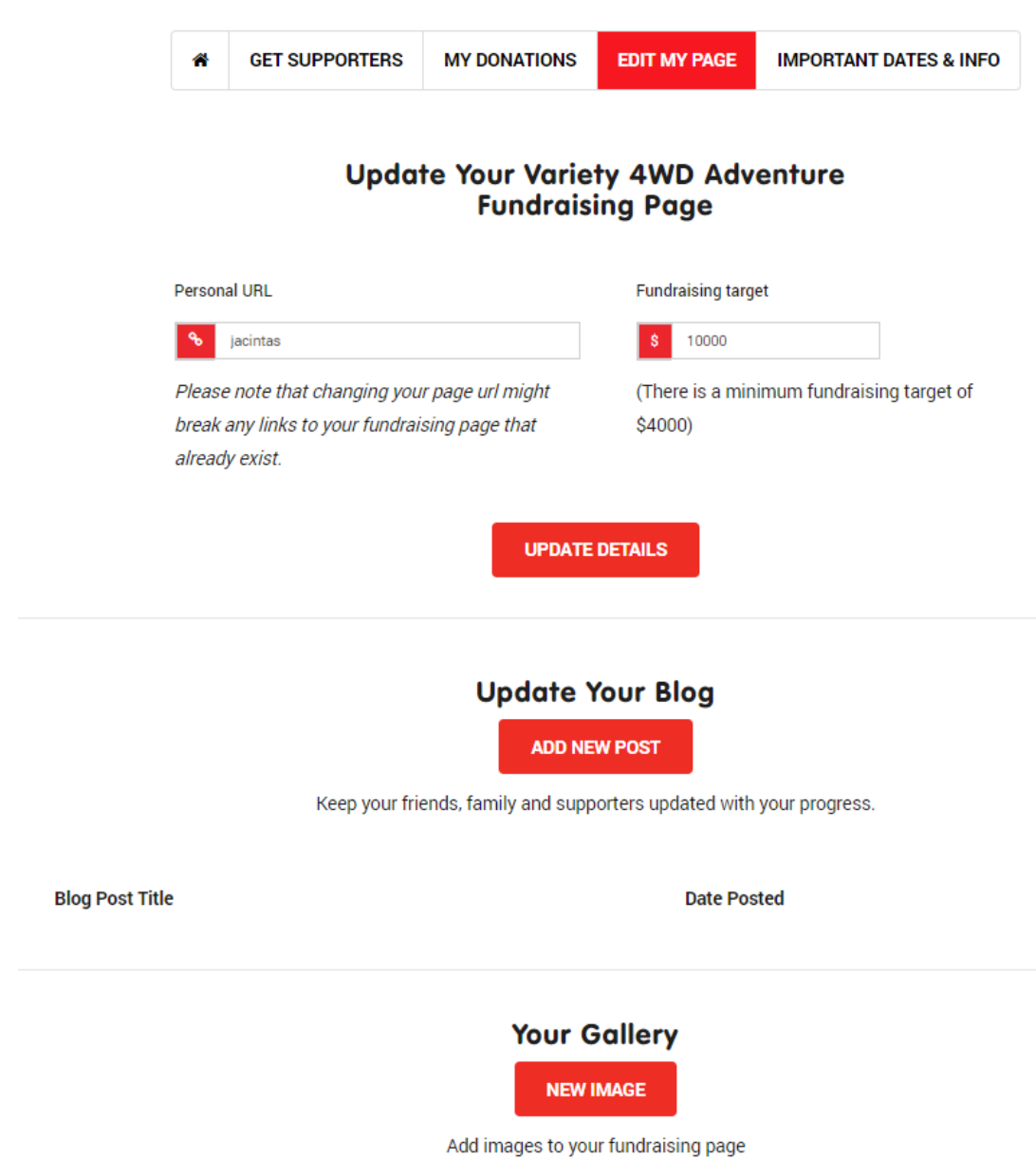

## Tab #4 - Important dates

You guessed it – you'll find all the key dates and useful documents for the Variety 4WD Adventure in this tab. This tab will be updated as soon as new information becomes available, so you can use this tab to confirm details you may have lost or forgotten. GET SUPPORTERS MY DONATIONS EDIT MY PAGE

**IMPORTANT DATES & INFO** 

#### Important Dates for our Variety 4WD Adventurers

9 November 2019 - The official 2020 Variety 4WD Adventure Launch Event is on at Feral Brewing Co from 2.30pm

1 May 2020 - Registrations close. Car Entry and Participant entry details must be received by this date. (This refers to all the required fields in the online registration form)

24 May - 1 June 2020 - The 2020 Variety 4WD Adventure!

#### Important Documents

Please make sure you've fully read and agree to the following Conditions of Entry Document.

## Resources

You can access a range of templates, promotional materials and fundraising tips here: https://fundraise.varietywa.org.au/resources

Keep an eye out for our Variety 4WD Adventure Fundraising Guide - coming soon!

# That's all folks!

Happy fundraising and thanks again for your awesome support!

Don't forget, you can contact us on (08) 9355 3655 or via email on <u>events@varietywa.org.au</u> if you require any assistance setting up your page or using some of the great features available.